## 地図画面の見方

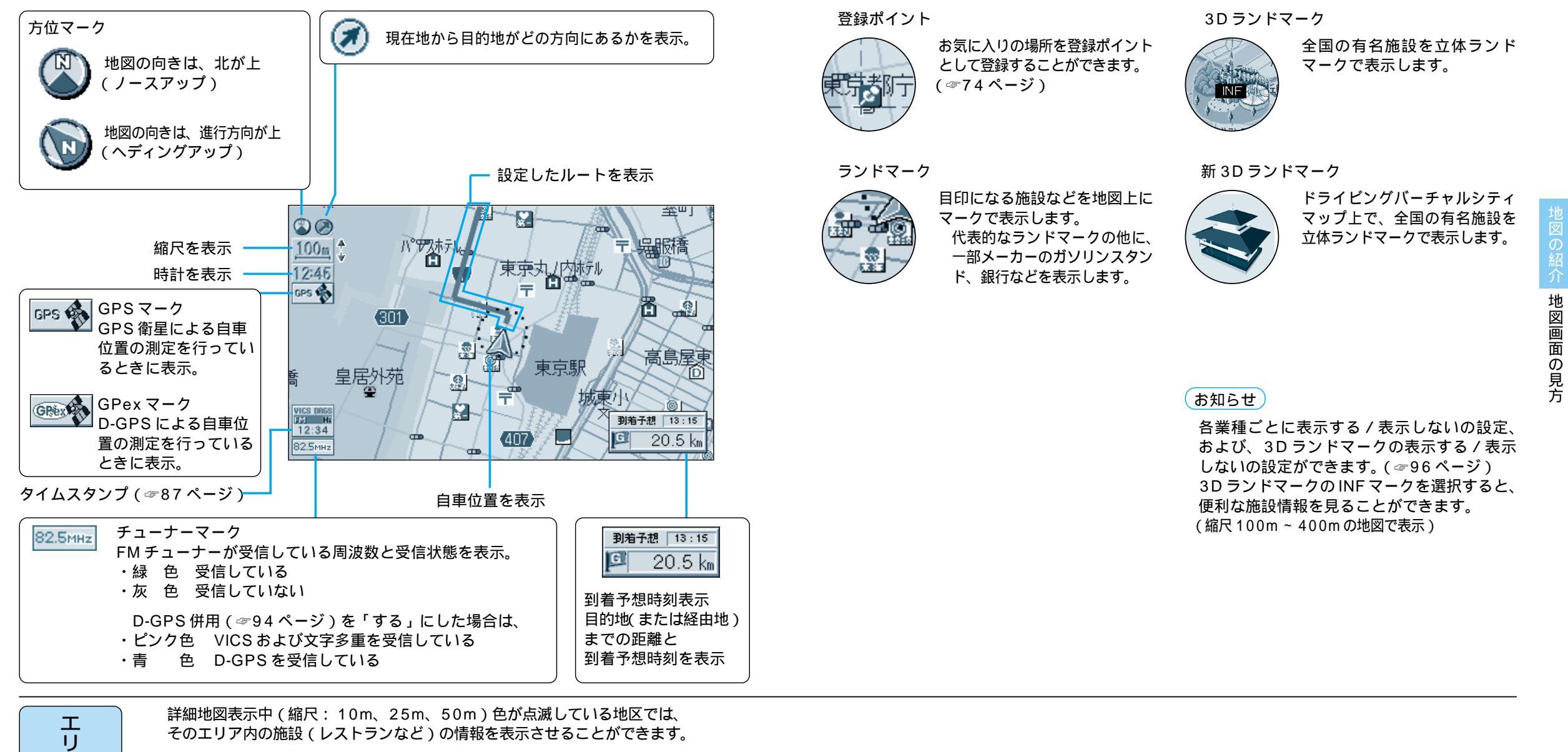

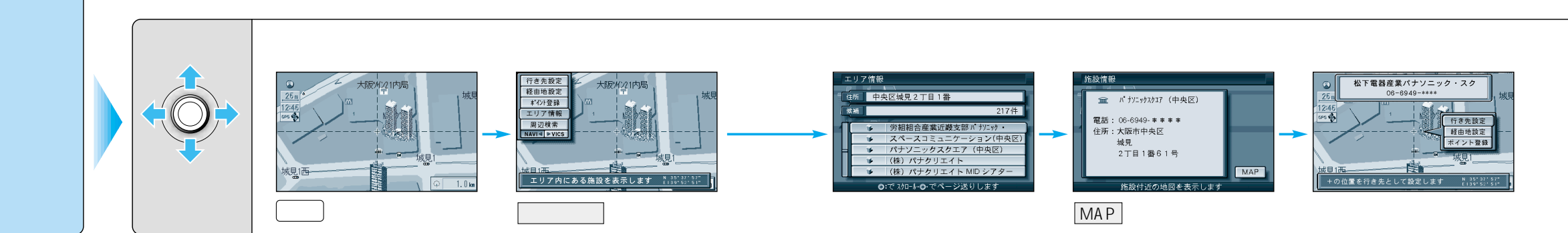